Joachim Kothe:

## "KUNSTWERKE" MIT PHOTOSHOP<sup>®</sup> -SOGEHT'S

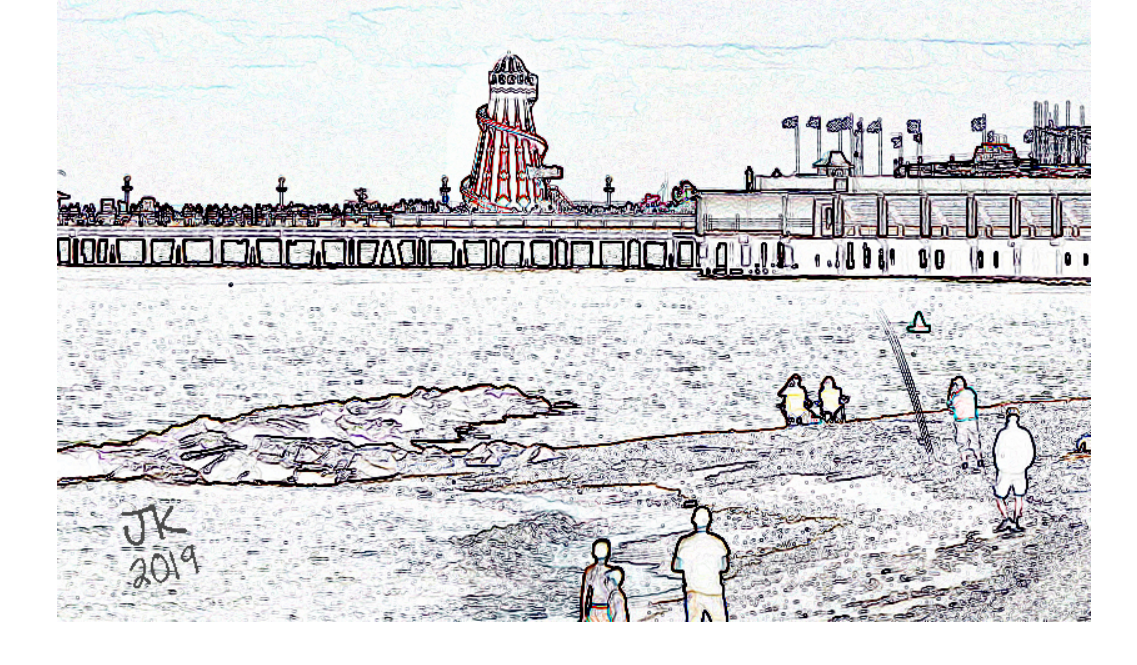

## Vom Foto zum Photo(shop)-Kunstwerk

1) Rufe das gewünschte Foto in Photoshop<sup>®</sup> auf.

- 2) Skaliere das Bild auf das gewünschte Außenformat (z.B. 30x40 cm). Dabei muss es Bildschirmauflösung haben, also 72 oder 96 dpi, sonst sind die Kunstfilter wenig wirksam!!
- Nimm alle dir notwendig erscheinenden Veränderungen am Bild vor, z. B. Tonwertkorrektur, Farbkorrekturen, Helligkeit und Kontrast. Aber bitte (noch) nicht nachschärfen!
- 4) Nun klicke dich durch die Kunst-, Mal- und Zeichenfilter und finde heraus, welcher für dein Bild der geeignete ist. (Auch Filter aus dem Ordner "Stilisierungsfilter, können geeignet sein!) Beachte, dass die meisten Filter Einstellmöglichkeiten bieten, mit denen du experimentieren solltest. Ggf. kannst du auch mehrere Filter auf ein Bild anwenden.
- 5) Wenn du zufrieden bist, verbessere noch die Schärfe und speichere dann das Bild als JPG, PNG oder TIFF mit höchster Qualitätsstufe. Vorher kannst du das Bild noch mit deiner Signatur versehen, wenn du möchtest.
- 6) Nun ist das Bild zum Druck bereit, am besten in der Größe, in der du es bearbeitet hast oder kleiner.

Nicht wundern, die kleine Auflösung reicht zum Druck völlig aus. Eine Auffüllung mit mehr Pixeln führt nicht zu Verbesserungen, sondern eher zu neuer Unschärfe.

BTW: Diese Bearbeitung eignet sich auch für Bilder mit leichten Unschärfen. Diese werden durch die Filter meist komplett entfernt!

## Viel Spaß und Erfolg!!

Kontakt: j.kothe@t-online.de - www.galerie.joko-bremen.de

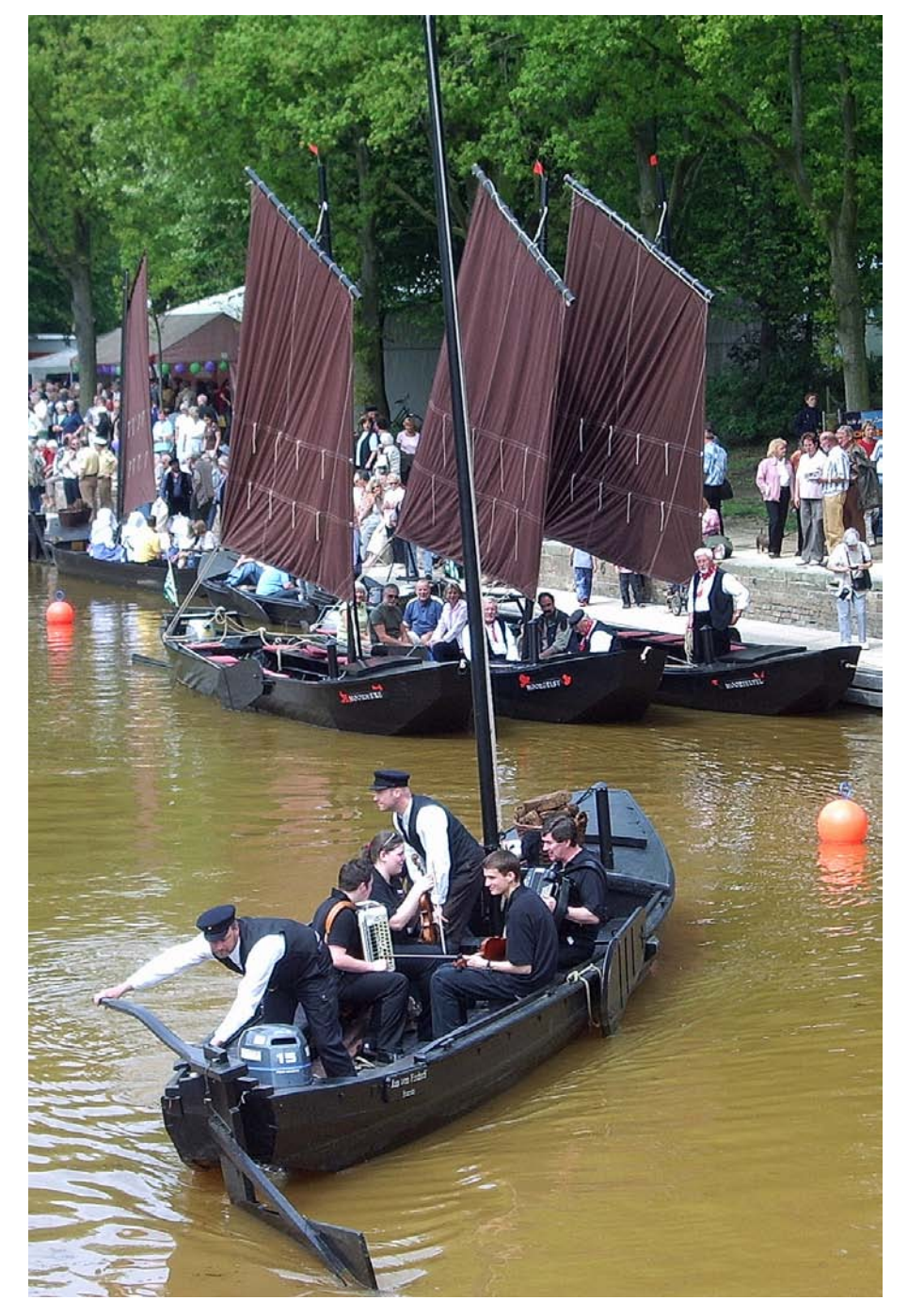

Originalfoto nach Bearbeitung bis einschl. Schritt 3

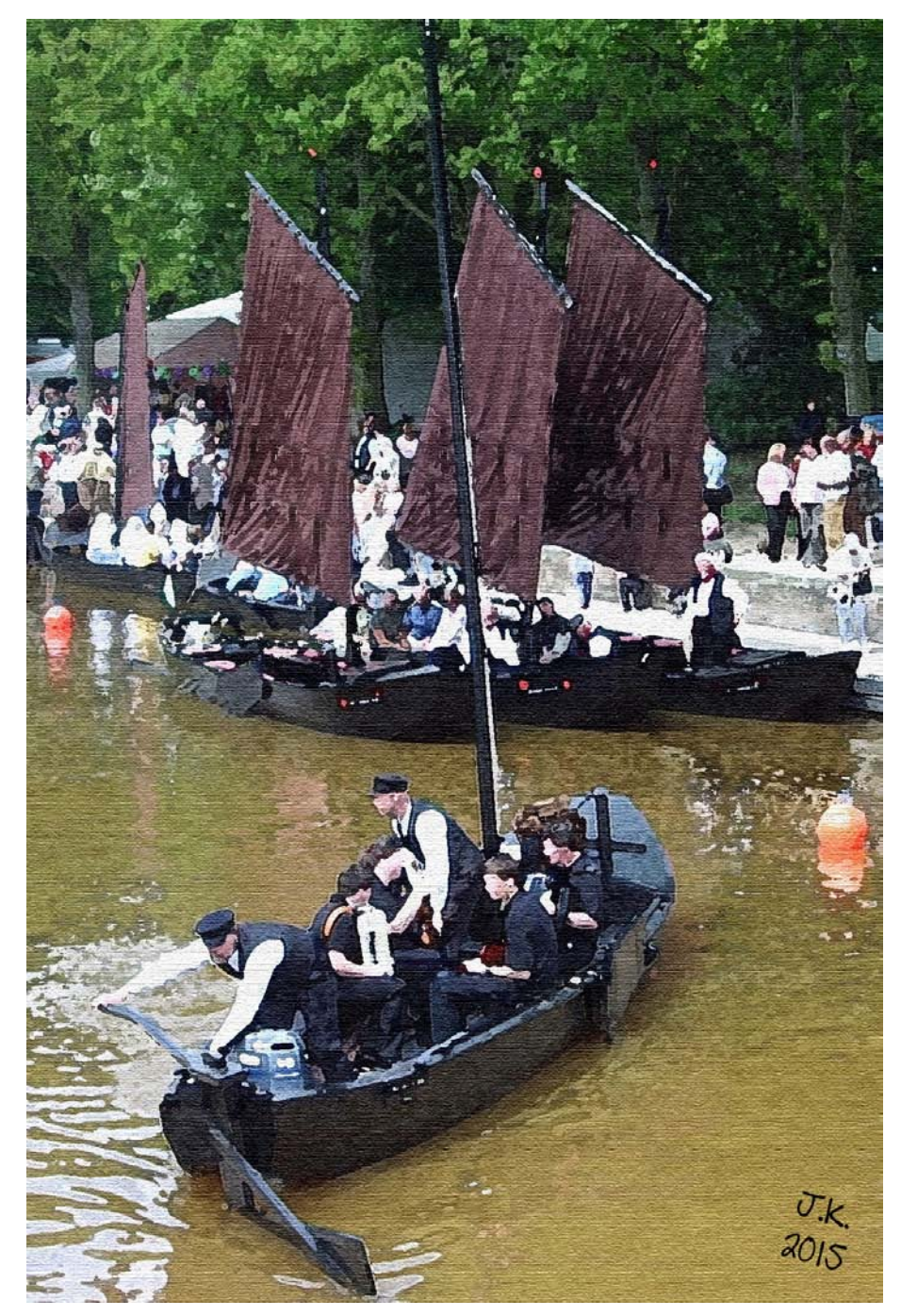

Photoshop-Kreation nach Bearbeitung mit den Filtern "Grobe Malerei" + "Leinwand" und Einfügen der Signatur.